### Your Quick Guide to Change Passwords

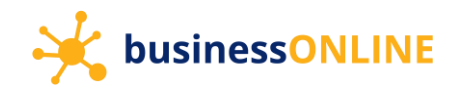

You can change your **businessONLINE** password through any of the below methods –

- Use the "forgot password" link if you are unable to recollect your password
- Use the "change password" option after logging in

#### Using the 'forgot password' link

Navigate to our website link: <u>https://businessonline.emiratesislamic.ae/</u>

| businessONUNE - Google Chrome     businessonline.emiratesnbd.com/iportal/web/iportal/jsps/orbilogin.jsp | - 🗆 X                                                                                    |
|----------------------------------------------------------------------------------------------------|------------------------------------------------------------------------------------------|
| ousinessONLINE                                                                                          |                                                                                          |
| Login                                                                                                   | Important Information                                                                    |
| Enter the Subscriber ID                                                                                 | O Never share your Subscriber ID, User ID, Password or Security Token device with anyone |
|                                                                                                    | SustainessONLINE access will be disabled after five consecutive, invalid login attempts  |
| Enter the User ID                                                                                       |                                                                                          |
| Submit                                                                                                  | 1. Click on "Forgot Password"                                                            |
| Forgot Password                                                                                         |                                                                                          |
|                                                                                                    |                                                                                          |

| 📀 businessONLINE - Google Chrome                             |                                                                                                    | - ( | 2 | × |
|--------------------------------------------------------------|----------------------------------------------------------------------------------------------------|-----|---|---|
| businessonline.emiratesnbd.com/iportalweb/PortalLoginServlet |                                                                                                    |     |   |   |
| 🧩 businessONLINE                                             |                                                                                                    |     |   |   |
| < Password Setup                                             | 2. Enter your Subscriber ID                                                                                      |     |   |   |
| TBSIMP                                                       | Never chare your Subscriber ID, User ID, Password or Security Token device with anyone     S. Enter your User ID |     |   |   |
| KIRANV                                                       | Contressonance access min de disabileo anen me consecutive, invalio regin accempta                               |     |   |   |
| Submit                                                       | 4. Click on "Submit"                                                                                             |     |   |   |
|                                                              |                                                                                                    |     |   |   |

# Your Quick Guide to Change Passwords

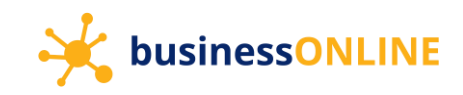

| S businessONLINE - Google Chrome                             | - | × |
|--------------------------------------------------------------|---|---|
| businessonline.emiratesnbd.com/iportalweb/PortalLoginServlet |   |   |
| JusinessONLINE                                               |   |   |
| Authentication 5. Select the Authentication Type (e.g. OTP)  |   |   |
| OTP     OTP     OTP     OTP                                  |   |   |
| 6. Click on "Generate / Regenerate OTP"                      |   |   |
| Enter the OTP                                                |   |   |
| Submit                                                       |   |   |

| © businessONLINE - Google Chrome                                                                                       | - 🗆 X                                                                                                    |
|----------------------------------------------------------------------------------------------------|----------------------------------------------------------------------------------------------------|
| businessonline.emiratesnbd.com/iportalweb/PortalLoginServlet#                                                          |                                                                                                    |
| 🔆 businessONLINE                                                                                                    |                                                                                                    |
| < Authentication                                                                                                    | Important Information                                                                                                    |
| ® OTP                                                                                                    | Never share your Subscriber ID, User ID, Password or Security Token device with anyone                                                                                                    |
| OTP has been sent to your registered mobile number.<br>You can generate a new OTP in: 07 seconds<br>7. Enter<br>Submit | <ul> <li>businessONLINE access will be disabled after five consecutive, invalid login attempts</li> <li>er the OTP received on your mobile device.</li> <li>8. Click on "Submit".</li> </ul> |

## Your Quick Guide to Change Passwords

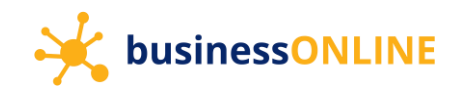

| businessONLINE - Google Chrome                                                                                           | - | × |
|----------------------------------------------------------------------------------------------------|---|---|
| businessonline.emiratesnbd.com/iportalweb/PortalLoginServlet                                                             |   |   |
| JusinessONLINE                                                                                                    |   |   |
| PASSWORD SETUP<br>9. Create a new password using the guidelines listed in the "Password Requirements" section, below.    | ) |   |
| Never share your Subscriber ID, login User ID, Password or Security Token device with anyone                             |   |   |
| 10. Re-enter your new password. Or businessONLINE access will be disabled after five consecutive, invalid login attempts |   |   |
| Submit  11. Click on "Submit"                                                                                            |   |   |
| Password Requirements                                                                                                    |   |   |
| Your password should be 10 - 32 characters (A-Z, A-z, 0-9, special characters only).                                     |   |   |
| Your password should contain one upper case, one lower case, one number and one special character.                       |   |   |
| Your password should not be the same as your User ID.                                                                    |   |   |
| Your password should not be the same as your last 5 passwords.                                                           |   |   |

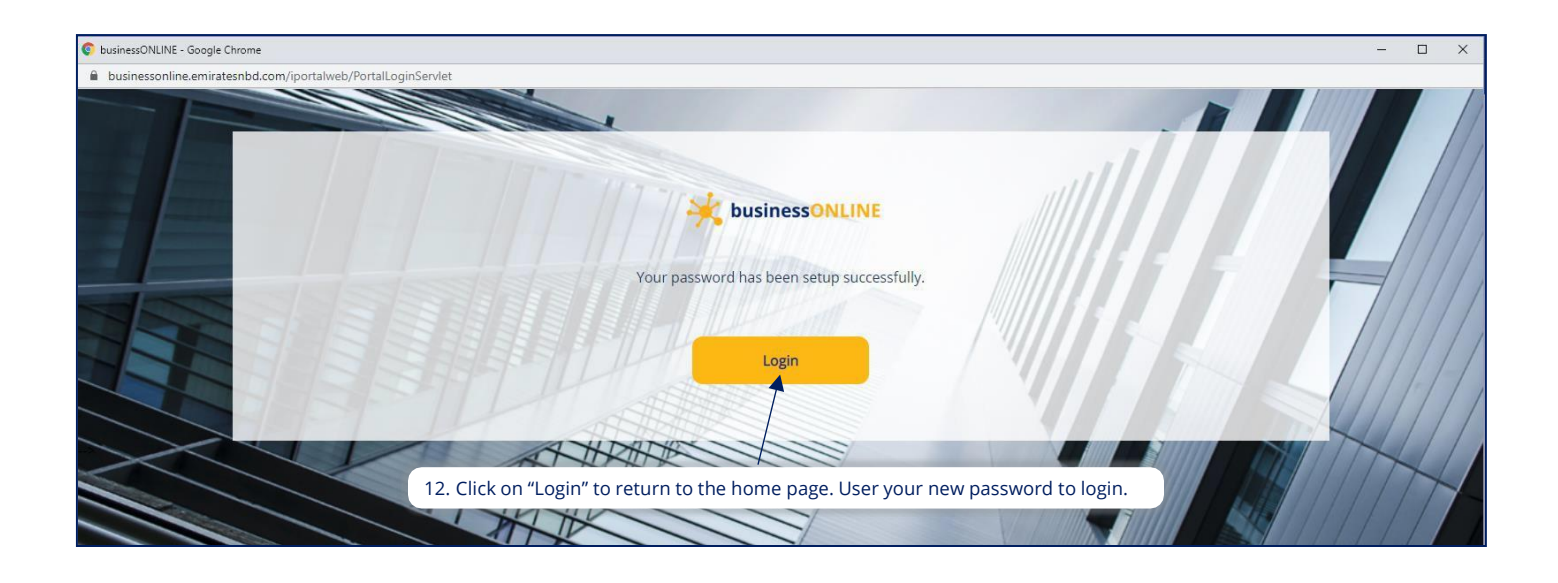

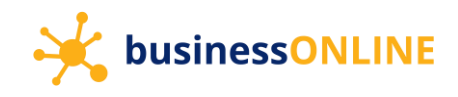

Using the 'change password' option (after logging in)

| businessONLINE - Google Chrome businessonline emiratesislamic as/inortalweb/CBXHome iso                          |                                  |                                |                     |                  |                        | - 0 ×                                  |
|----------------------------------------------------------------------------------------------------|----------------------------------|--------------------------------|---------------------|------------------|------------------------|----------------------------------------|
| businessONLINE                                                                                                   |                                  |                                |                     |                  | Last L                 | ogin: 25-03-2021 14:45:46              |
|                                                                                                    | Dashboard                        | Account Services               | Payments            | Virtual Accounts | Information Report     | Contact Details                        |
| Initiate     Pending Activities                                                                                  |                                  |                                |                     | I woul           | d like to initiate a 🗸 | Manage Alerts                          |
| Islamic Account Summary Download Center Service R                                                                | auest                            |                                |                     |                  |                        | Log out                                |
| Islamic Account Summary                                                                                          |                                  |                                |                     |                  |                        | @ C : S                                |
|                                                                                                    |                                  |                                |                     |                  |                        |                                        |
| su businessONLINE - Google Chrome                                                                                |                                  |                                |                     |                  |                        | - a x                                  |
| businessonline.emiratesislamic.ae/iportalweb/CBXHome.jsp                                                         |                                  |                                |                     |                  |                        |                                        |
| husinessONI INF                                                                                                  |                                  |                                |                     |                  |                        | VIVEK THOMAS 🗸                         |
| Change Password                                                                                                  |                                  |                                |                     |                  |                        | ? 💌                                    |
| Current Password                                                                                                 |                                  |                                |                     | 1                |                        | 2                                      |
| Type in your curre                                                                                               | ntpassword                       |                                |                     | )                |                        |                                        |
| Create a new pass                                                                                                | word using the guidelines li     | sted in the 'Password Requiren | ents' section below |                  |                        |                                        |
| Confirm Password                                                                                                 | word                             |                                |                     |                  |                        |                                        |
| c                                                                                                    |                                  |                                |                     | )                |                        |                                        |
| Password Requirements<br>• Your password should be 10 - 32 characters (A-Z, a-z, 0-9, 1)                         | special characters only).        |                                |                     |                  |                        |                                        |
| Your password should contain one upper case, one lower     Your password should not be the same as your User ID. | case, one number and one special | character.                     |                     |                  |                        |                                        |
| Your password should not be the same as your last 5 pass                                                         | words.                           |                                |                     |                  |                        |                                        |
|                                                                                                    |                                  |                                |                     |                  |                        |                                        |
|                                                                                                    |                                  |                                |                     |                  |                        |                                        |
|                                                                                                    |                                  |                                |                     |                  |                        |                                        |
|                                                                                                    |                                  |                                |                     |                  |                        |                                        |
| Ac                                                                                                    |                                  |                                |                     |                  |                        |                                        |
|                                                                                                    |                                  |                                |                     |                  |                        |                                        |
|                                                                                                    |                                  |                                |                     |                  |                        |                                        |
| Court Court                                                                                                    |                                  |                                |                     |                  | ink on #Submit         |                                        |
| Cancer Crear                                                                                                    |                                  |                                |                     |                  | ick on "submit"        | Submit                                 |
| Copyright @ 2019 businessONLINE. All Rights Reserved.                                                            |                                  |                                |                     |                  |                        | الإمارات الإسلامين<br>EMIRATES ISLAMIC |

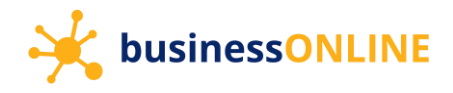

### Confirmation

Your Password has been changed successfully. Please login with New Password.

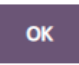

Your user ID will be logged out and you would be able to login once again, using your new password.

Contact Us

Our Client Servicing team is available to assist you with any queries and can be reached on:

+971 4 3160065 |
 ElbusinessONLINEhelp@emiratesislamic.ae